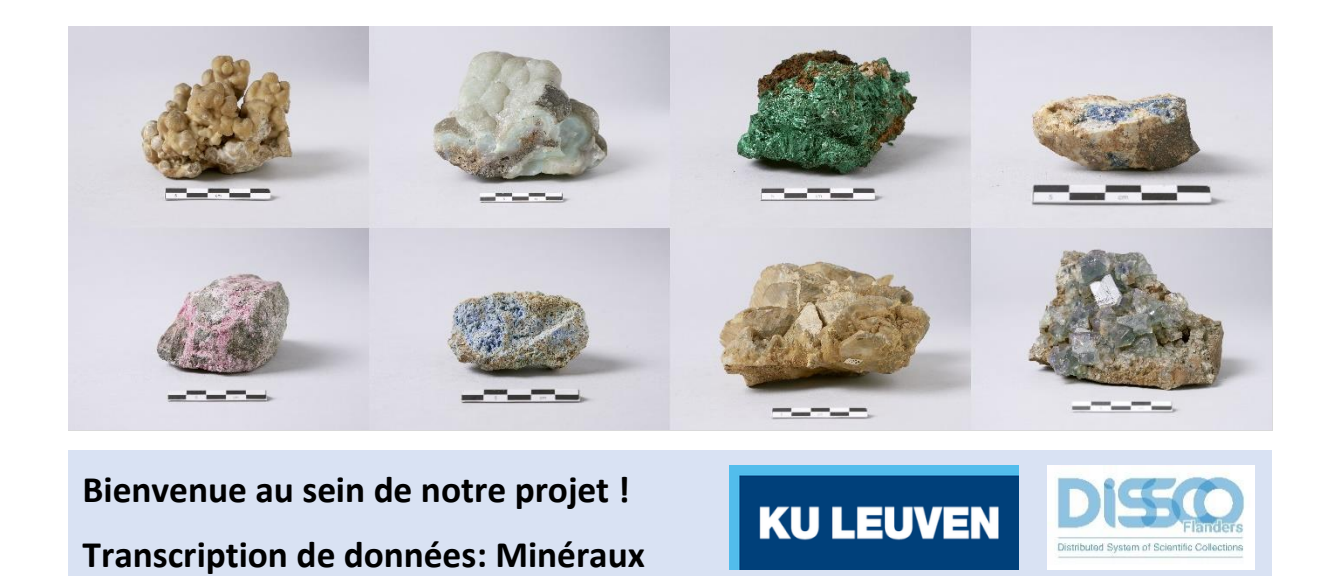

Nous tenons à vous remercier d'avoir pris la décision de vous joindre à nous dans notre mission de valorisation des collections du KU Leuven!

Si vous souhaitez mieux connaitre les minéraux et aider la science avec une contribution plus approfondie, alors la transcription de données est pour vous!

Notre objectif ultime est de **rendre les informations sur la collection minéralogique disponibles en format digital** pour les scientifiques et le grand public. Une telle démarche ne peut être qualifiée de scientifique que lorsqu'elle est basée sur des données fiables. Il est donc très important que ces données soient saisies de manière systématique et selon certaines normes. Nous vous prions donc de **bien vouloir lire ces directives** avant d'entamer la transcription ou d'imprimer ce tutoriel afin de pouvoir les consulter lors que vous vous y lancez: cela ne vous prendra que quelques minutes et il est nettement plus simple de s'habituer aux champs lorsqu'on travaille réellement sur une tâche.

En plus, cela vous permettra de procéder avec plus de confiance!

Chaque projet est accompagné d'un petit texte à propos des objets que vous traiterez. Pour **commencer**, cliquez le bouton homonyme. La page s'actualisera et vous verrez une image – un minéral virtuel ! – accompagné d'un formulaire composé de plusieurs champs.

| the second second second second second second second second second second second second second second second se                                                                                                    |                    |                       | 1200        |          |       |                            | Code barres: VENDOCCE<br>TEXAN      |      |
|----------------------------------------------------------------------------------------------------|--------------------|-----------------------|-------------|----------|-------|----------------------------|-------------------------------------|------|
|                                                                                                    |                    |                       | 20          |          |       |                            | 1. Maintmashan                      |      |
|                                                                                                    |                    |                       | 24          |          |       |                            | Autoristics disetfoater             | ) (8 |
|                                                                                                    |                    |                       |             | -        |       |                            | NUM SCREET, SALE SCOMME             |      |
|                                                                                                    |                    |                       |             |          |       |                            | - Non scientificae joomme           | 1.00 |
|                                                                                                    |                    |                       |             |          |       |                            | Percado - 2                         |      |
|                                                                                                    |                    |                       |             |          |       | 5                          | http://                             |      |
|                                                                                                    |                    |                       |             |          |       | 8                          | Nen scentifique joonne<br>service a |      |
|                                                                                                    |                    |                       |             |          |       |                            |                                     |      |
| connelles de recorde                                                                                                    |                    |                       |             |          |       | 5. Donness spatters        |                                     |      |
| the state of the state of the s |                    |                       |             |          | 8     | and a second provide state |                                     | 0    |
|                                                                                                    |                    |                       |             |          | 8     |                            |                                     |      |
| era da l'aco ciñer                                                                                                    |                    |                       |             |          | <br>- |                            |                                     |      |
| editate administrationers beingt                                                                                                    |                    |                       |             |          | š.    | Les de récéle Gavernasi    |                                     |      |
| ortificate enforcement                                                                                                    |                    |                       |             |          | <br>2 | TREATING professional      |                                     |      |
| ibusini encesi reliauci di a                                                                                                    |                    |                       |             |          |       |                            |                                     |      |
| a de facoulation (alemán-tud)                                                                                                    | úmi                |                       | D. (1444    | 1 ( 6556 |       |                            |                                     |      |
|                                                                                                    | (1001/9)           |                       | 1400        |          |       |                            |                                     |      |
| oteuris) (comme indicud)                                                                                                    |                    |                       |             |          |       |                            |                                     |      |
| administration (administration)                                                                                                    |                    |                       |             |          |       |                            |                                     |      |
|                                                                                                    |                    |                       |             |          |       |                            |                                     |      |
| <b>ultre dorntos</b> - Derntes instaantarias o                                                                                                    | n mata             |                       |             |          |       |                            |                                     | 0    |
| Tulk .                                                                                                    | Date Horse         | te neat nat wynter    | avegenomen. |          | ۲     | Divers                     |                                     | ۲    |
| rsarpton normalit?                                                                                                    |                    |                       |             |          | ۲     |                            |                                     |      |
|                                                                                                    |                    |                       |             |          |       |                            |                                     |      |
| else Entres it laur as put vitus provident                                                                                                    | ionna dert alla pr | or to variable in the | e status    |          |       |                            |                                     | 8    |
|                                                                                                    |                    |                       |             |          |       |                            |                                     |      |

Formulaire DoeDat avec minéral virtuel et champs pour remplir.

Sur l'image vous apercevrez **un minéral et une ou plusieurs étiquettes** avec différents types de données. Il s'agit souvent d'une étiquette originale (c'est-à-dire la toute première étiquette contenant des données sur le spécimen) et des étiquettes ajoutées plus récemment, par exemple lorsque le spécimen a été réidentifié. Vous trouverez ci-dessous quelques exemples. Comme vous pouvez le voir, il existe une grande variété de styles, de formes et d'écritures :

1. Les **étiquettes les plus récentes** de la KU Leuven sont en fait des étiquettes d'exposition pour les minéraux exposés dans les vitrines. Ils contiennent l'information en néerlandais sur le nom scientifique du minéral, la formule et le lieu de récolte. Ces données sont généralement une traduction néerlandaise des données figurant sur les étiquettes plus anciennes. Photo ©KU Leuven. Imaging Lab.

Linariet PbCuSO4(OH)

Roughten Gill - Groot-Brittannië

2. Les étiquettes de la Kath, Univ. Leuver Nº 759 UNIVERSITE DE LOUVAIN KU Leuven plus Mineralogie - Geologie Appliquée MINERALOGIE, PETROGRAFIE, TOEGEPASTE AARDKUNDE anciennes contiennent Montébrasite à fines inclusions Gyps (var Ramshoon) souvent plus de données de Scorzalite (bleve) (telles que la date, le nom de la source d'acquisition, etc.) et localité Burange Sta Eulalia, Mexico lokaliteit sont généralement don de date verzameld door ... datum : ...../..../ écrites en français. En haut de l'étiquette se NP.1889 Coll. Min. de l'Univ. de Louvain Photos ©KU Leuven. Imaging Lab. trouve le texte imprimé « Hydrocalumite, Afwillite et Ettringite-CabAle(Sou)3 (OH)12 26H20 Université de Louvain », « Coll. Min. de l'Univ. de Don juin 1963 Boissejour, Auvergne Louvain » ou « Kath. Univ. Leuven ». P.1241 Department CALIFORNIA, LOS ANGELES Department of Geology 3. Parfois, l'étiquette originale de belessite. No.: l'institution ou du musée qui a fait don ou Name: Merwinite, Gahlenite and Spurrite. vendu le minéral à la KU Leuven est Locality: Crestmore, <sup>R</sup>iverside County, California également présente. Photos ©KU Leuven. Imaging Lab. **Dr. F. Krantz** Rheinisches Mineralien-Contor Bonn. J. Murdoch 199 Date: T.S. No.: COMPTOIR MINERALOGIQUE ET GEOLOGIQUE E1625 Christiania Bergbureau. Mineralsami Cand. mineral. A sgar Guldberg. Stockholms Högskolas Mineralog. Institution Nº Nom Brochantite Triphylite ecco Lokal: Varuträsk Sweden aad Mikro. prep. Stuff. N:0 Localité (a Dato 1941 Samlad av P. Quense F. PISANI

**Votre tâche** consiste à transcrire toutes les données reprises sur les étiquettes. En pratique, cela signifie que vous devrez trouver le champ du formulaire qui convient le mieux à chaque renseignement de l'étiquette et y transcrire les données. Chaque champ du formulaire est prévu pour un type de données bien précis que nous vous demandons de respecter. Vous trouverez ci-dessous une description détaillée de chaque champ, accompagnée d'exemples d'étiquettes. En plus, une explication résumée est disponible sur le formulaire en cliquant sur le bouton d'aide: le point d'interrogation à côté de chaque champ (?).

Vous devrez bientôt parcourir les champs. Compte tenu de la longueur du formulaire et de la taille de la plupart des écrans d'ordinateur, vous ne pourrez probablement pas toujours avoir l'image sous les yeux. Afin d'éviter d'avoir à faire défiler la page sans cesse, cliquez d'abord sur un des symboles dans le coin inférieur droit de l'image :

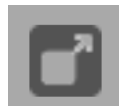

En cliquant sur le **symbole en haut**, une nouvelle fenêtre s'ouvrira uniquement avec l'image. En adaptant la taille des deux fenêtres, il sera possible de conserver le spécimen sous les yeux dans une fenêtre tout en navigant librement dans l'autre.

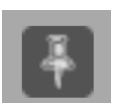

En cliquant sur le **symbole en bas**, vous fixerez l'image à sa place et vous pourrez donc naviguer plus aisément dans le formulaire.

Les champs du formulaire sont regroupés en plusieurs catégories :

|                                                                                                    |                               |                                                |              |                                       |                                                                                                  | C                              | Cose-exemi: MMXXXXXX<br>Interfibution<br>Autors rundred d'obstitution<br>Rein scattitution<br>Rein scattitution<br>Re | 1 | Construction State Section     Table |
|----------------------------------------------------------------------------------------------------|-------------------------------|------------------------------------------------|--------------|---------------------------------------|--------------------------------------------------------------------------------------------------|--------------------------------|----------------------------------------------------------------------------------------------------|---|--------------------------------------|
| Connese de Hoold     Norone doges     Plusieurs mindraux dans la même spécimen?     Source de l'acquisition (comme indique)     Source de l'acquisition     Propriétaire précédent     Date de l'acquisition (comme indique)     Propriétaire précédent     Date de l'acquisition (comme indique)     Récéleur(s) | (da)<br>(da)<br>(da)          | [1]<br>[1]                                     |              | · · · · · · · · · · · · · · · · · · · | 5. Données spatieres<br>Lieu de récate (carren<br>Lieu de récate (Carren<br>https://www.goorames | e Indiqué)" :<br>umest<br>uneg |                                                                                                    |   |                                      |
| Aufres donnes - Dandas independentes<br>Aufres donnes - Dandas independentes d<br>formale<br>Transcription incompilato?                                                                                                    | a la récolte.<br>Deze informa | lie moet niet worden<br>ur is veildation de la | overgenomen. | • •                                   | Divers                                                                                           |                                |                                                                                                    |   | Den<br>Den                           |

- 1. Numéro de catalogue
- 2. Identification se rapporte à la désignation (scientifique) du minéral.
- 3. Données spatiales comprennent des données relatives à la récolte, spécifiquement liées à la question « où ? »
- 4. Données de récolte supplémentaires & information sur l'acquisition: Information sur l'acquisition se rapporte à la personne ou l'institution qui a fait don ou qui a vendu le spécimen à la KU Leuven, la date de l'acquisition, etc. Données de récolte supplémentaires se rapporte comme la troisième catégorie à l'événement de récolte: qui a collecté le spécimen et quand?
- 5. Autres données n'ont rien à avoir avec l'événement de récolte.
- 6. **Notes**, c'est à vous ! Aucune donnée du spécimen ne doit être inscrite ici. Cet espace vous permet d'ajouter vos doutes ou remarques concernant ce spécimen, ce qui pourra nous aider à valider les données plus tard.

Les champs varient en autre d'un point de vue technique :

- Les **champs en texte libre** vous permettent d'introduire les données que vous lisez sur le spécimen (par ex. lieu de récolte, comme indiqué). D'autres champs n'acceptent que des valeurs ou formats spécifiques (par ex. date de l'acquisition).
- Les **listes-de-choix** vous obligent à choisir l'une des possibilités (par ex. source de l'acquisition, standardisé).
- Les **cases** doivent être cochées si le spécimen est concerné par la caractéristique ou condition en question (par ex. plusieurs minéraux dans le même spécimen?).

Certains champs sont **obligatoires** (désignés par un astérisque \*) et vous devrez les remplir avant de pouvoir sauvegarder la tâche. Les boutons d'aide ( ) de ces champs vous indiquent ce que vous devrez taper lorsque l'étiquette ne contient pas la donnée demandée.

# **Quelques conventions générales**

Si l'étiquette est rédigée dans **une langue que vous ne comprenez pas** du tout, sautez la tâche. Toutefois, si vous êtes capable de déterminer l'emplacement adéquat des données, continuez la transcription.

**Attention!** Il ne faut en tout cas jamais traduire l'information sur l'étiquette: introduisez-la telle qu'elle est écrite sur l'étiquette !

Aussi en rapport avec la langue, nous vous conseillons de ne pas changer la langue de la page après avoir commencé une tâche, car autrement toutes les données déjà transcrites seront malheureusement perdues.

Commencez toujours le premier mot d'une phrase par une **majuscule**, qu'il y en ait ou non sur l'étiquette.

Lorsque **vous n'êtes pas certain de la transcription exacte**, que cela soit dû à une écriture illisible, à l'encre vieillie, ou à l'étiquette abîmée, etc., faites votre mieux pour interpréter le texte et inscrivez votre interprétation entre crochets « [...] » (tapez par ex. « 500 m de la [côte] » ou « entre Has[selt] et [Genk] » lorsque certains mots ne sont pas clairement écrits, dans leur totalité ou en partie). Si malgré tous vos efforts, vous n'avez aucune idée de ce qui est écrit, indiquez simplement « [] ». Utiliser des crochets n'est possible que pour les champs en texte libre ; pour les autres types de champ, écrivez votre interprétation dans le champ « Divers » et laissez le champs correspondant vide.

# 1. Numéro de catalogue

Le numéro de catalogue est le numéro d'identification unique du spécimen et se compose toujours de trois lettres, suivies de 6 chiffres (par ex. MIN000256). Ce champ est toujours prérempli et ne peut pas être modifié.

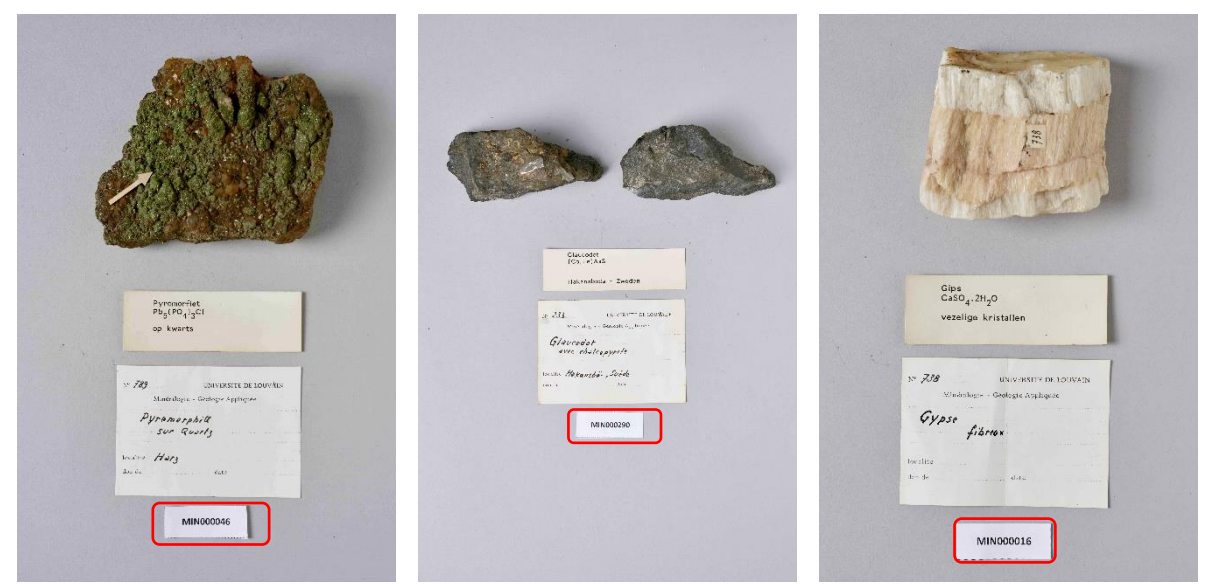

Les minéraux avec numéros de catalogue MIN000046, MIN000290 et MIN000016. Photos ©KU Leuven. Imaging Lab.

# 2. Identification

## Autres numéros d'identification\*

Ce champ contient une liste de numéros d'identification ou d'inventaire antérieurs ou alternatifs pour le même spécimen dans la collection actuelle ou dans une autre collection. Si plusieurs numéros sont disponibles pour un même spécimen, ces numéros doivent être séparés les uns des autres par un «; » suivi d'un espace.

Langiet Cu<sub>4</sub>SO<sub>4</sub>(OH)<sub>6</sub>.H<sub>2</sub>O

7/3

Langite

nocalise Cornousilles va Aster 1903

Cornwall - Groot-Brittannië

UNIVERSETT DE LOUVAIN

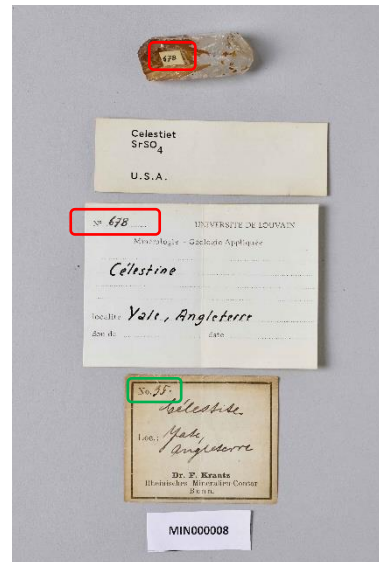

Tapez: « 678; 35 ».

Tapez: « 713; 147 ». Photo ©KU Leuven. Imaging Lab. Photo ©KU Leuven. Imaging Lab.

| . H128                                                                                                    |  |
|----------------------------------------------------------------------------------------------------|--|
|                                                                                                    |  |
|                                                                                                    |  |
| Amblygoniet<br>LiAIFPO,                                                                                         |  |
| 4<br>Newery, Maine                                                                                              |  |
| A second and a second a second a second a second a second a second a second a second a second a second a second |  |
| Nº HISYS UNIVERSITE DE LOUVAIN                                                                                  |  |
| Ampluennit                                                                                                    |  |
|                                                                                                    |  |
| tocality Newry, Maine                                                                                           |  |
| New York , Hosen                                                                                                |  |
|                                                                                                    |  |

Tapez: « H.1548 ». Photo ©KU Leuven. Imaging Lab.

MIN000026

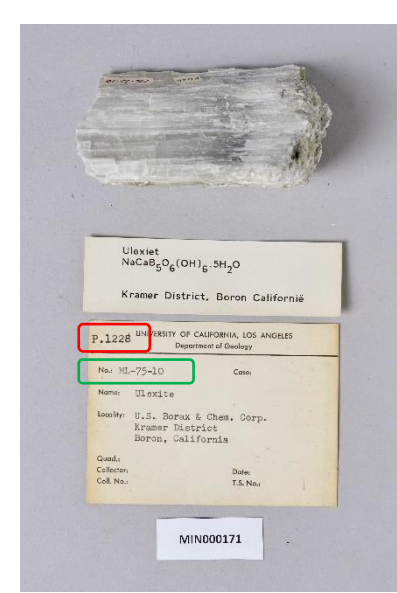

Tapez: « P.1228; ML-75-10 ». Photo ©KU Leuven. Imaging Lab.

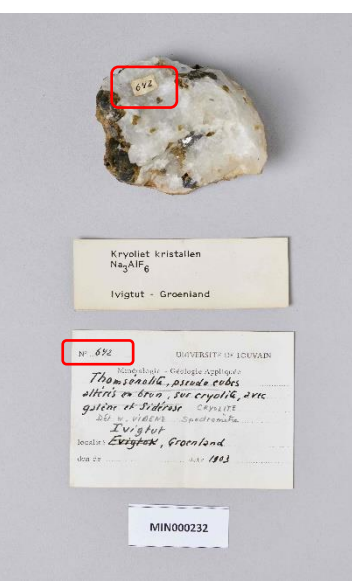

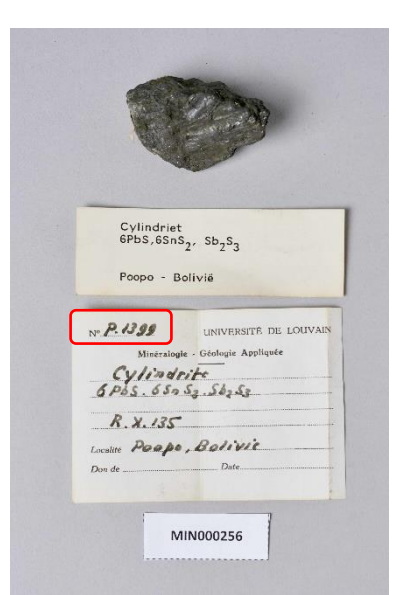

Tapez: « 642 ». Photo ©KU Leuven. Imaging Lab.

Tapez: « P.1399 ». Photo ©KU Leuven. Imaging Lab.

**Ce champ est obligatoire:** Si d'autres numéros d'identification manquent, tapez « *S.N.* » (avec majuscules et points). Cette abréviation vient du latin « *sine numero* » signifiant « *sans numéro* ».

#### Nom scientifique (comme indiqué)\*

Dans le champ **« Nom scientifique – 1 »**, vous tapez le nom scientifique tel qu'il est figuré sur l'étiquette originale/la plus ancienne (par ex. *« Mascagnite »*). Dans certains cas, une brève description suit le nom scientifique. Vous incluez également cette description dans ce champ (par ex. *« Barytine, cristaux allongés »*). Si vous avez coché la case *« Plusieurs minéraux dans le même spécimen? »*, tapez les différents noms scientifiques, séparés par une virgule (par ex. *« Hydrocalumite, Afwillite, Ettringite »*).

Ce champ est obligatoire: Si aucun nom scientifique est indiqué sur l'étiquette, tapez « Inconnu».

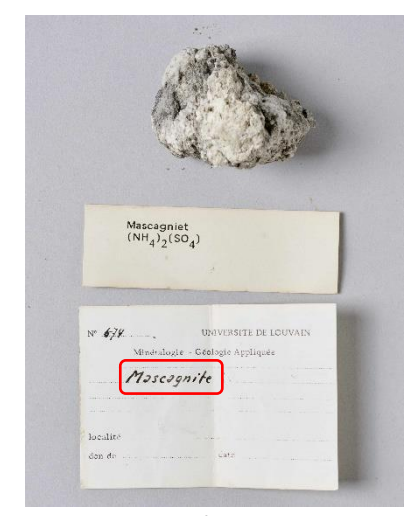

Tapez: « Mascagnite » Photo ©KU Leuven. Imaging Lab.

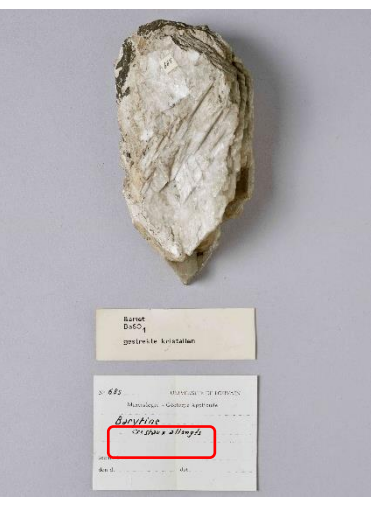

Tapez: « Barytine, cristaux allongés » Photo ©KU Leuven. Imaging Lab.

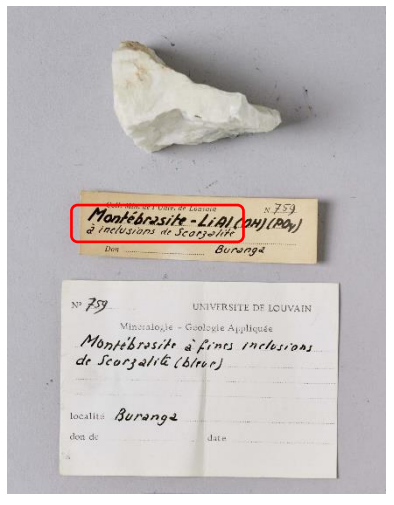

Tapez: « Montébrasite à fines inclusions de scorzalite » Photo ©KU Leuven. Imaging Lab.

|   | Cap Garonne - Frankrijk                                             |                            | Etheringite Craft (104), (ANJe 6H20<br>Don juin 1963 Boissejour, Auvergne<br>France |
|---|---------------------------------------------------------------------|----------------------------|-------------------------------------------------------------------------------------|
|   | N° 707<br>UNIVERSITE DE LOUVAIN<br>Minéralogie - Géologie Appliquée |                            | Nº <b>P. 1829</b><br>UNIVERSITÉ DE LOUVAIN<br>Minéralogie - Géologie Appliquée      |
|   | Brochantite<br>avec Azurita                                         |                            | Ettringite, Hydro calumite,<br>Afwillite                                            |
| · | localite Cap Garonne, Var                                           |                            | Boissijour                                                                          |
|   | don de date,                                                        |                            | Localité <u>INVERGINE</u> , <u>INSUCE</u><br>Don de Date <u>1963</u> , <u>jUID</u>  |
|   | The Brochesster to Brochesser                                       | Tapez: « Hyd<br>Photo @KUU | lrocalumite, Afwillite, Ettringite »                                                |

Tapez: « Brochantite avec Azurite » Photo ©KU Leuven. Imaging Lab.

En plus de l'étiquette originale, il existe généralement des étiquettes avec des données d'identification plus récentes. Celles-ci ont été ajoutées par ex. lors d'un processus de (ré)identification ultérieur par le collectionneur ou le conservateur. Les champs supplémentaires **«** *Nom scientifique – 2 », « Nom scientifique – 3 »*, etc. sont destinés à couvrir cet historique d'identification. Ne remplissez ces champs que si le nom scientifique sur les étiquettes plus récentes dévie de celui de l'étiquette originale/la plus ancienne. Par dévier, nous entendons que le nom scientifique du minéral est différent, pas une traduction du nom original.

**Attention!** Veuillez ne pas inclure des traductions dans ces champs ! Remplissez toujours les noms scientifiques dans l'ordre chronologique (= le plus ancien en premier)!

Kryoliet kristallen <sup>Na</sup>3<sup>AIF</sup>6 lvigtut - Groenland Nº 642 UNIVERSITE DE LOUVAIN Thomsenolite, pseudo cubes alteris on brun , sur cryolite , as 1 galine et Sidérose CRYOLITE pedromety VIDENE Ivigtut localite Evigtor, Groenland don de date /103 Tapez:

 Nom scientifique – 1: « Thomsénolite, pseudo cubes altérés en Brun, sur cryolite, avec galène et sidérose »
 Nom scientifique – 2: « Cryolite »
 Photo ©KU Leuven. Imaging Lab.

Hemimorfiet Zn<sub>4</sub>(Si<sub>2</sub>O<sub>7</sub>)(OH)<sub>2</sub>.H<sub>2</sub>O Broken Hill Wales - Australië Hill, New UNIVERSITÉ DE LOUVAIN COLLECTIONS DE GÉOLOGIE APPLIQUÉE du minéral Cala mine 1 d. 14 propaption but will de (datamin , (Velso) 4 ( Rhoder Don de Broken Hill 1929 UNIVERSITE DE LOUVAIN Minéralogie - Géologie Appliquée 2 Hemimorphile localité Broken Hill, Rhodesie du Nard don de J.Theresu date

Tapez:

Nom scientifique – 1: « Calamine »
 Nom scientifique – 2: « Hémimorphite »
 Photo ©KU Leuven. Imaging Lab.

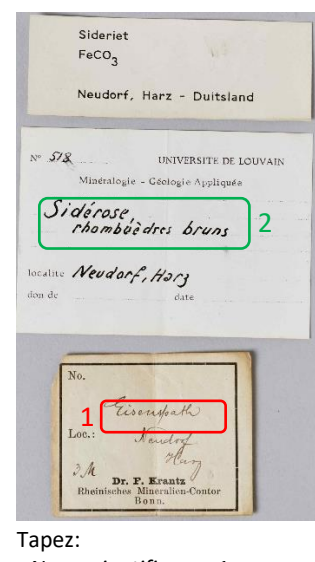

Nom scientifique – 1:
Eisenspath »
Nom scientifique – 2: « Sidérose, rombuèdres bruns »
Photo ©KU Leuven. Imaging Lab.

# 3. Données spatiales

## Lieu de récolte (comme indiqué)

Entrez ici toute information descriptive liée à l'endroit où le spécimen a été collecté, orthographié exactement comme sur l'étiquette originale/la plus ancienne. Il peut s'agir de niveaux administratifs (par ex. pays, état, province, municipalité), d'un toponyme, d'une description, etc. Ne traduisez pas les noms de lieux. Ne remplacez pas les noms de lieux historiques par des noms de lieux actuels.

**Ce champ est obligatoire:** Si le lieu de récolte n'est pas mentionné sur l'étiquette, entrez « *S.L.* » (avec majuscules et points). L'expression latine « *sine loco* » signifie « *sans lieu* ».

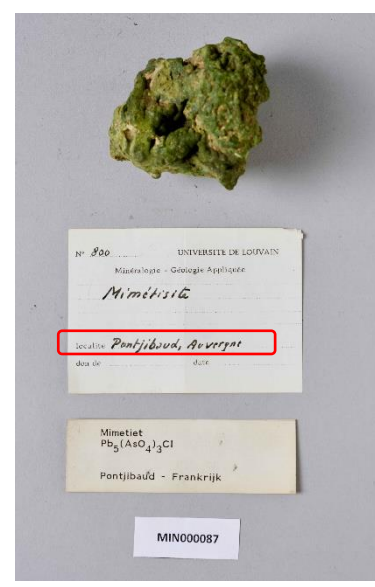

Tapez: « Pontjibaud, Auvergne » Photo ©KU Leuven. Imaging Lab.

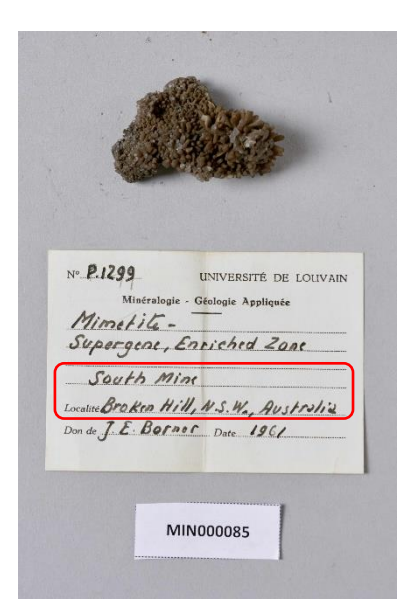

Tapez: « South Mine, Broken Hill, N.S.W., Australia » Photo ©KU Leuven. Imaging Lab.

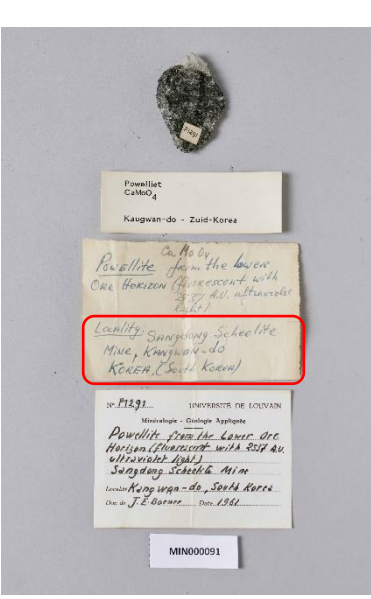

Tapez: « Sangdong Scheelite Mine, Kwangwan-do, Korea (South-Korea) » Photo ©KU Leuven. Imaging Lab.

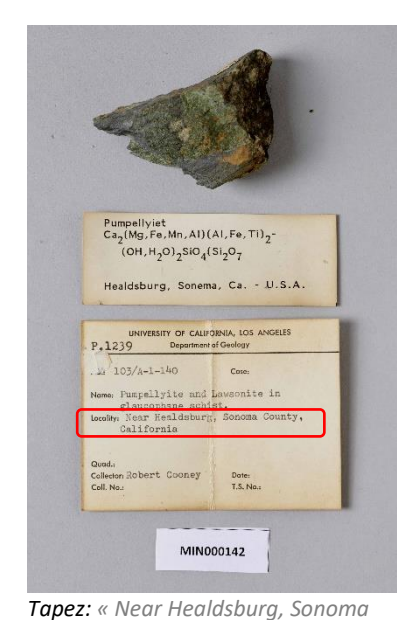

County, California »

Photo ©KU Leuven. Imaging Lab.

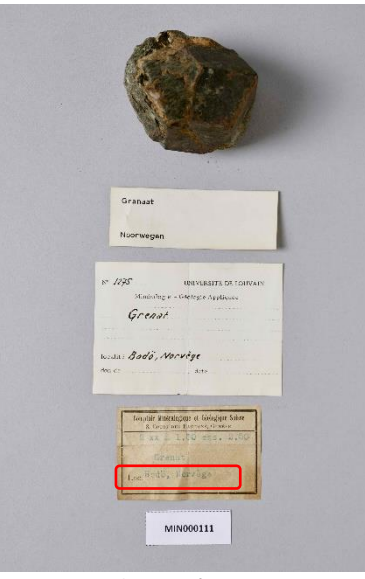

Tapez: « Bödö, Norvège » Photo ©KU Leuven. Imaging Lab.

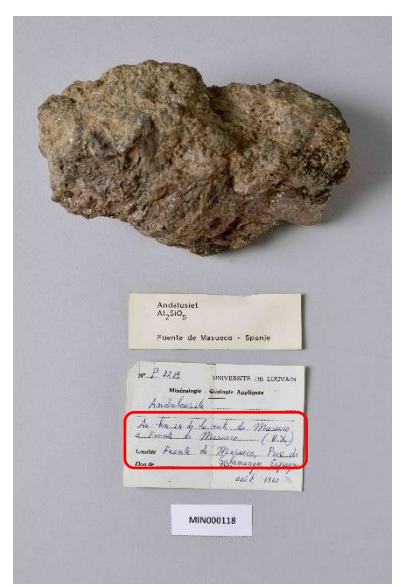

Tapez: « Au km 24 de la route de Masueco à Fuente de Masueco, Fuente de Masueco, Prov. De Salamangue, Espagne » Photo ©KU Leuven. Imaging Lab.

uging Lu

#### Lieu de récolte (Geonames)

Ouvrez la page web Geonames : <u>https://www.geonames.org/</u>

ÉTAPE 1: Entrez ensuite le nom de lieu le plus détaillé que vous avez saisi dans le champ « *Lieu de récolte (comme indiqué) »* dans le champ de recherche. Si l'étiquette indique également le pays, vous pouvez utiliser cette information aussi dans votre recherche. Cliquez ensuite sur « *search »*.

**Attention!** Parfois des noms de lieux identiques apparaissent dans différents pays. Assurez-vous de sélectionner le nom de lieu correct.

| $\leftarrow$ | $\rightarrow$ | С | â | ÷ | https://www.geonames.org                                                                            |                                                                               |                                                                    |                                      |                                                                                                    |   | A | to | ₹= | Ē |   |         |
|--------------|---------------|---|---|---|----------------------------------------------------------------------------------------------------|-------------------------------------------------------------------------------|--------------------------------------------------------------------|--------------------------------------|----------------------------------------------------------------------------------------------------|---|---|----|----|---|---|---------|
|              |               |   |   |   | The GeoName<br>eleven millio                                                                        | es geographic<br>on placename                                                 | al datab                                                           | Nan<br>Pase covers a<br>re available | ICS<br>Il countries and contains over<br>for download free of charge.                                                                    |   |   |    |    |   | ļ | login 🍝 |
|              |               |   |   |   | Broken Hill                                                                                         | a location nam                                                                | search<br>ne, ex: '                                                | [advanced se<br>'Paris", "Mou        | Australia  all countries Afghanistan Albania Ageria American Samoa                                                                       |   |   |    |    |   |   |         |
|              |               |   |   |   | Browse the names<br>• Countries<br>• Postal codes<br>• Country statistics<br>• Recent modifications | Inform<br>• Abou<br>• Data<br>• User<br>• Amb<br>• Foru<br>• Blog<br>• Mailii | nation<br>It GeoNa<br>Sources<br>manual<br>assador<br>m<br>ng list | ames<br>S                            | Andorra<br>Angoila<br>Anguilla<br>Antarctica<br>Antigua and Barbuda<br>Argentina<br>Arruba<br>Arruba<br>Austria<br>Austria<br>Azerbaijan | - |   |    |    |   |   |         |

ÉTAPE 2: Cliquez avec le bouton gauche de la souris sur le nom de lieu correct dans la liste.

| GeoNa | mes Home   Postal Codes   Download / Webservice   About                                                               |                           |                                 |                                                           |                | login                 |
|-------|----------------------------------------------------------------------------------------------------|---------------------------|---------------------------------|-----------------------------------------------------------|----------------|-----------------------|
|       | Broken Hill                                                                                                    |                           | Australia                       | ~                                                         |                |                       |
|       |                                                                                                    | search [advanced s        | earch]                          |                                                           |                |                       |
|       |                                                                                                    |                           |                                 |                                                           | 35 records fou | ind for "Broken Hill" |
|       | Name                                                                                                    | Country                   |                                 | Feature class                                             | Latitude       | Longitude             |
| 1 🖗   | <mark>Broken Hill</mark> 🇐<br>BHQ,Broken Hill,Broken-Khill,Willyama,burokunhiru,Брокен-Хилл,ブロークンヒル                   | Australia,<br>Broken Hill | New South Wales<br>Municipality | populated place<br>population 18,027                      | S 31° 57' 54'' | E 141° 27' 4"         |
| 2 🖲   | Broken Hill Airport <sup>(3)</sup><br>BHQ,YBHI                                                                        | Australia,<br>Broken Hill | New South Wales<br>Municipality | airport                                                   | S 32° 0' 5''   | E 141° 28' 19"        |
| 3 🥊   | Broken Hill Municipality 🧐                                                                                            | Australia,<br>Broken Hill | New South Wales<br>Municipality | second-order administrative division<br>population 19,048 | S 31° 57' 0''  | E 141° 26' 0"         |
| 4 🖲   | Main Barrier Range 🦃<br>Barrier Range,Barrier Ranges,Broken Hill Upland,Broken Hill Uplands,Main Barrier Range,Main I | Australia,<br>Dividing    | New South Wales                 | mountains                                                 | S 31° 25' 51"  | E 141° 29' 31"        |
| 5 🖲   | North Broken Hill<br>North Broken Hill                                                                                | Australia,<br>West Coast  | Tasmania                        | hill                                                      | S 42° 54' 0''  | E 145° 39' 0"         |
| 6 🖲   | Broken Back Knob<br>Broken Back Knob                                                                                  | Australia<br>Clarence V   | New South Wales<br>alley        | hill                                                      | S 30° 2' 24''  | E 152° 22' 4"         |
| 7 🖲   | Broken Hill South Base<br>Broken Hill South Base,South Base                                                           | Australia,<br>Broken Hill | New South Wales<br>Municipality | triangulation station                                     | S 31° 54' 54'' | E 141° 29' 34"        |
| 8 🖲   | Broken Hill North Base<br>Broken Hill North Base,North Base                                                           | <u>Australia</u> ,        | New South Wales                 | triangulation station                                     | S 31° 52' 54"  | E 141° 32' 4"         |

ÉTAPE 3: Une fenêtre apparaîtra avec toutes les informations sur ce nom de lieu. Faites un clic droit sur le lien permanent (le numéro bleu à droite de la feuille) et sélectionnez « copy link » en cliquant avec votre bouton gauche de la souris.

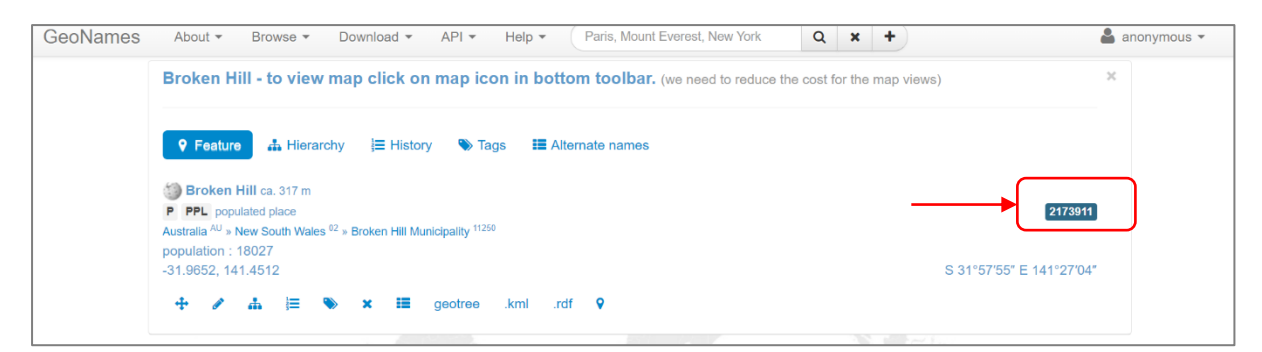

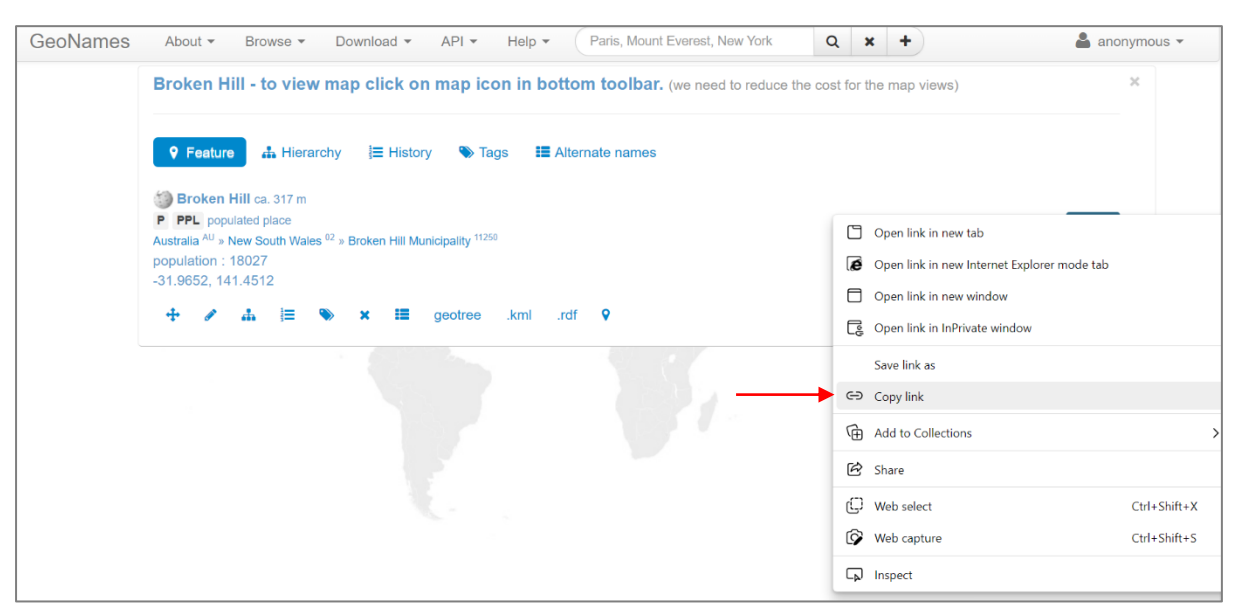

ÉTAPE 4: Retournez dans le bon champ du formulaire DoeDat. Cliquez d'abord avec le bouton gauche de votre souris dans le champ correct et ensuite appuyez simultanément sur les touches « *ctrl* » et « *V* » pour coller le lien dans le champ vide. Si tout s'est passé bien, une URL apparaît dans le champ, par ex. « *https://www.geonames.org/2173911/broken-hill.html* ».

**Attention!** Laissez ce champ vide si vous ne trouvez pas le nom de lieu correct dans Geonames, ou si vous n'êtes pas sûr de l'option à sélectionner en cas de plusieurs noms de lieux identiques.

# 4. Données de récolte supplémentaires & information sur l'acquisition

#### Nombre d'objets\*

Ce champ numérique documente le nombre exact de pièces qui composent le spécimen, par ex. "2".

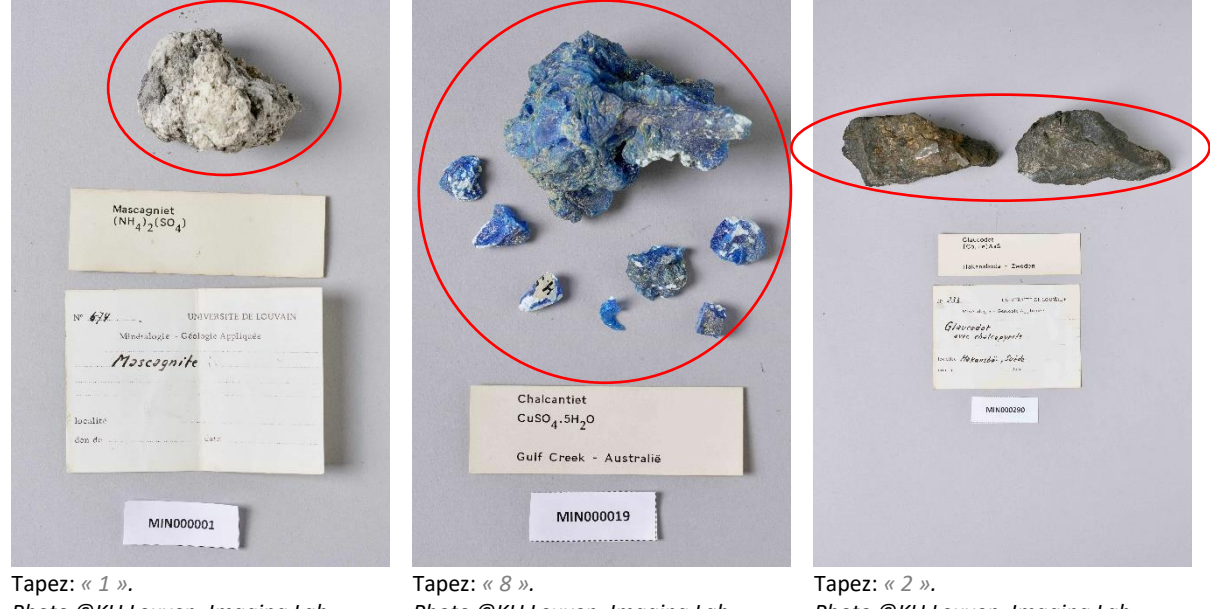

Photo ©KU Leuven. Imaging Lab.

Photo ©KU Leuven. Imaging Lab.

Photo ©KU Leuven. Imaging Lab.

#### Ce champ est obligatoire.

#### Plusieurs minéraux dans le même spécimen?

Dans certains cas, un même spécimen peut contenir plusieurs minéraux. Dans ce cas, vous cochez la case « Plusieurs minéraux dans le même spécimen? ». Vous pouvez reconnaître ces spécimens par le fait que plusieurs noms de minéraux sont mentionnés sur la même étiquette.

| Cap Garonne - Frankrijk                                             |  |
|---------------------------------------------------------------------|--|
| N° 707<br>UNIVERSITE DE LOUVAIN<br>Minéralogie - Géologie Appliquée |  |
| Brochantite<br>avec Azurita                                         |  |
| <br>don de date                                                     |  |
| COMPTON MINIBALIONOGUE IT GROLLOGIUE E                              |  |
| Nen Or very it                                                      |  |

1889 Hydrocalumite, Afwillite et Ettringite-Cacab(soul) (ONID 26tho) Don juin 1961 Boissejour, Auver Nº P. 1889 UNIVERSITÉ DE LOUVAIN Minéralogie - Géologie Appliquée Ettringite, Hydro calumite, Afwillite Baissijour Localité AUVergne, France Don de Date 1963, juin

Cochez la case « Plusieurs minéraux dans le même spécimen? ». Photo ©KU Leuven. Imaging Lab.

Cochez la case « Plusieurs minéraux dans le même spécimen? ». Photo ©KU Leuven. Imaging Lab.

**Attention!** Le fait qu'un spécimen soit constitué de plusieurs objets ne signifie pas automatiquement que plusieurs minéraux sont présents. Même si plusieurs étiquettes sont associées à un spécimen, cela ne suggère pas nécessairement que le spécimen est constitué de plusieurs minéraux.

#### Source de l'acquisition (comme indiqué)

La source d'acquisition est la personne ou l'institution auprès de laquelle la KU Leuven a acquis le spécimen. Cela peut avoir pris la forme d'un achat, d'un don, d'un héritage, d'un échange, etc. Le nom de la personne ou de l'institution apparaît généralement après les mots français « *don de … »* ou peut être déduit des étiquettes originales sur lesquelles, par ex., le nom du musée ou du magasin d'antiquités est mentionné.

Entrez le nom ou les noms de la source d'acquisition, orthographiés exactement et dans l'ordre où ils apparaissent sur l'étiquette (par ex. lisez « J. Th. », tapez « J. Th. »).

| Nº 62. UNIVERSITE DE LOUVAIN<br>Mineralogie - Geologie Appliquée<br>Pentionalite       | U. S. NATIONAL MUSEUM<br>DIVISION OF WINERALOBY                            | Christiania Bergbureau.<br>Cand. mineral. Ansgar Guldberg.        |
|----------------------------------------------------------------------------------------|----------------------------------------------------------------------------|-------------------------------------------------------------------|
| lacality Sudbury, Ontorio<br>dom de J.Th. date 1933                                    | Natrophyllite<br>aranchville, Com.                                         | 3 Thenakil                                                        |
| Tapez: « J. Th. »<br>Photo ©KU Leuven. Imaging                                         |                                                                            | Kr. 12,-                                                          |
| Lab.                                                                                   | N° <b>H.1557</b> UNIVERSITE DE LOUVAIN<br>Mineralogie - Géologie Appliquée | Nº 1257 UNIVERSITE DE LOUVAIN<br>Minéralogie - Géologie Appliquée |
| N <sup>2</sup> <b>H-ISST</b> UNIVERSITE DE LOUVAIN<br>Mineralogie - Geologie Appliquée | Natrophylic                                                                | Phénacite                                                         |
| Metastrengita ovec<br>Rockberdgeita                                                    | localité <b>Bionchville, Conn.</b><br>don de U.S. Notional date            | localité Kragero<br>don de date                                   |
| don de Mason dare 1955                                                                 | Mus. Woshi upton                                                           | UNC                                                               |
| Tapez: « Mason »                                                                       | Tapez: « U.S. National Museum,                                             | Tapez: « Chistiana Bergbureau. Cand.                              |
| Photo ©KU Leuven. Imaging                                                              | Division of Mineralogy »                                                   | Mineral. Ansgar Guldberg »                                        |
| Lab.                                                                                   | Photo ©KU Leuven. Imaging Lab.                                             | Photo ©KU Leuven. Imaging Lab.                                    |

## Source de l'acquisition (standardisé)

Choisissez dans la liste déroulante le nom qui correspond au nom de la source d'acquisition sur l'étiquette au format « [Nom], [prénom ou initiales] » ou « [Institution] » (par ex. lisez « J. Th. », recherchez et sélectionnez « Thoreau, Jacques »).

Attention! Si vous ne pouvez pas déduire la source d'acquisition de l'étiquette, sélectionnez « S.N. ». S'il n'y a pas de correspondance claire et dans tous les autres cas, choisissez « (alia) » (Latin pour « autre »).

## Propriétaire précédent (comme indiqué)

Dans ce champ, vous entrez les noms des propriétaires précédents, orthographiés exactement et dans l'ordre dans lequel ils apparaissent sur l'étiquette (par ex., lisez « *Winterer »*, tapez « *Winterer »*).

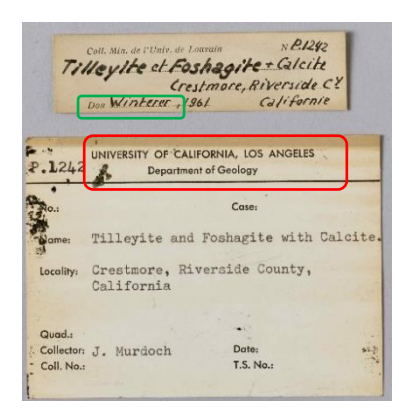

#### Tapez:

- Source d'acquisition: « Winterer » - Propriétaire précédent: « University of California, Los Angeles, Department of Geology »

| Tapez.                                     |
|--------------------------------------------|
| - Source d'acquisition: « Van Meerssche »  |
| - Propriétaire précédent: « Ward's Natural |
| Sciences Est., Inc., Rochester, N.Y. »     |
| Photos ©KU Leuven. Imaging Lab.            |

Tanazi

|             | Minéralogie - Géologie Appliquée                             |
|-------------|--------------------------------------------------------------|
|             | TRONA                                                        |
|             |                                                              |
| Loca<br>Don | Westvace, Wyoming                                            |
|             | fair Field Sache                                             |
|             |                                                              |
|             |                                                              |
|             | Daws 259 No.P174.9                                           |
| 1000        | Date 299 NePI749<br>TRONA                                    |
|             | Rune 299 NepI749<br>TRONA                                    |
|             | Rease 299 NepT749<br>TRONA<br>Morectine<br>WESTVACO, WYOMING |

## Propriétaire précédent (standardisé)

Choisissez dans la liste déroulante le nom qui correspond au nom du propriétaire précédent sur l'étiquette au format « [Nom], [prénom ou initiales] » ou « [Institution] » (par ex. lisez « J. Th. », recherchez et sélectionnez « Thoreau, Jacques »).

**Attention!** Si vous ne pouvez pas déduire le propriétaire précédent de l'étiquette, sélectionnez « *S.N.* ». S'il n'y a pas de correspondance claire et dans tous les autres cas, choisissez « *(alia)* » (Latin pour « *autre* »).

#### Date de l'acquisition (comme indiqué)\*

Entrez ici la date à laquelle le spécimen a été acquis par la KU Leuven, orthographiée exactement et dans l'ordre où elle apparaît sur l'étiquette (par ex. lisez « Juin 1963 », tapez « Juin 1963 »).

Ce champ est obligatoire: Si la date d'acquisition manque, entrez « 3000 ».

| Nº . 1906<br>UNIVERSITÉ DE LOUVAIN<br>Minéralogie - Géologie Appliquée | N° <b>709</b> UNIVERSITE DE LOUVAIN<br>Minéralogie - Géologie Appliquée |
|------------------------------------------------------------------------|-------------------------------------------------------------------------|
| Gorceixite                                                             | Lindrite                                                                |
| Localité Beauvair, Mass. (ratrol, France<br>Don de Date Juin 1963      | don de Gate 1903                                                        |
| Tapez: « Juin 1963 ».<br>Photo ©KU Leuven. Imaging Lab.                | Tapez: « 1903 ».<br>Photo ©KU Leuven. Imaging Lab.                      |

# Date de l'acquisition (standardisé)\*

Entrez ici la date à laquelle le spécimen a été acquis par la KU Leuven de manière standardisée. Utilisez pour cela les trois champs: jour (JJ), mois (MM) et année (AAAA).

S'il y a une date précise sur l'étiquette, ne remplissez que la première ligne (par ex. lisez « *Juin 1963 »*, tapez « *O6/1963 »*). S'il s'agit d'une période, utilisez la première ligne pour la date de début et la deuxième ligne pour la date de fin de la période (par ex. lisez « *mai-juin 1937 »*, tapez de « *O5/1937 »*) à « *O6/1937 »*).

**Ce champ est obligatoire:** Si la date de collecte manque, vous entrez seulement « *3000* » comme numéro d'année.

#### Récolteur(s) (comme indiqué)

Le récolteur est la personne qui a collecté le spécimen sur le terrain. Son nom apparaît sur l'étiquette après la mention « *Collector/Samlad av/Verzameld door/…* ». Tapez dans ce champ le ou les noms du ou des récollecteur(s), orthographiés exactement et dans le même ordre que sur l'étiquette (par ex. lisez « *P. Quensel* », tapez « *P. Quensel* »).

**Attention !** Si aucun récolteur est indiqué sur l'étiquette, tapez « S.C. » (avec majuscules et points). L'expression latin « *sine collectore »* signifie « *sans récolteur »*.

#### Récolteur(s) (standardisé)

Choisissez dans la liste déroulante le nom qui correspond au nom du récolteur mentionné sur l'étiquette au format « [Nom], [prénom ou initiales] » (par ex. lisez « *J. Thoreau* », recherchez et sélectionnez « *Thoreau*, *Jacques* »).

**Attention!** Si aucun récolteur est indiqué sur l'étiquette, sélectionnez « *S.C.* ». S'il n'y a pas de correspondance claire et dans tous les autres cas, choisissez « *(alia)* » (Latin pour « *autre* »).

| Stockholms H                    | lögskolas Mineralog. Institution                        |
|---------------------------------|---------------------------------------------------------|
|                                 | Triphylite                                              |
| Lokal;                          | Varuträsk                                               |
| and the second                  | Sweden                                                  |
| Stuff. N:0                      | Mikro. prep.                                            |
| Dato 1941                       |                                                         |
| E-1625                          | UNIVERSITE DE LOUVAII                                   |
| E-1625<br>Mineralos<br>Triphy/i | UNIVERSITE DE LOUVAR<br>gie - Geologie Appliquée        |
| E-1625<br>Mineralog<br>Triphy/i | UNIVERSITE DE LOUVAR<br>gle - Geologie Appliquée<br>ite |

Tapez:

- Récolteur (comme indiqué): « P. Quensel »

- Récolteur (standardisé): « Quensel, Percy Dudgeon »

Photo ©KU Leuven. Imaging Lab.

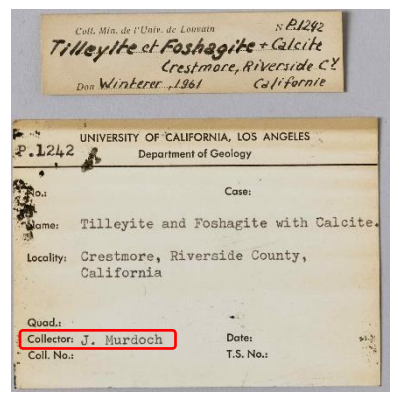

#### Tapez:

Récolteur (comme indiqué): « J. Murdoch »
 Récolteur (standardisé): « Murdoch, Joseph »
 Photo ©KU Leuven. Imaging Lab.

# 5. Autres données

#### Formule

Les étiquettes mentionnent toujours la formule chimique du minéral (ex. FeCO<sub>3</sub>). Cette formule **ne doit pas être copiée**.

#### Transcription incomplète?

Cochez cette case si vous n'avez pas pu renseigner toutes les informations sur l'étiquette dans le formulaire en ligne. Cela devrait être exceptionnel, mais peut s'appliquer dans le cas d'écritures étrangères, si l'écriture est difficile à déchiffrer, ou lorsque les informations sont données dans un format qui ne peut pas être saisi via une simple saisie de texte (par ex. dessins, schémas).

**Attention!** Comme la plupart des étiquettes ne contiennent pas toutes les catégories d'informations, il est tout à fait normal que certains champs du formulaire restent vides. Cependant, toute information disponible doit se retrouver dans l'un des champs du formulaire (si aucun champ spécifique n'est disponible, saisissez l'information sous « *Divers »*).

#### Divers

Entrez ici toute autre information figurant sur l'étiquette, mais pour laquelle il n'y a pas de champ spécifique (par ex. certaines étiquettes originales mentionnent également le prix d'achat).

## 6. Notes

#### Vos remarques

C'est votre espace ! Entrez ici toute information pertinente qui, selon vous, pourrait être utile pour valider cette tâche.

**Attention!** Les informations qui se trouvent sur l'étiquette et pour lesquelles vous ne trouvez pas de champ applicable, doivent être indiquées dans le champ « *Divers* ». Le champ « *Notes* » est uniquement pour vos commentaires personnels, non pas pour des informations figurant sur une étiquette.

# Sauvegarder la tâche

Toute information disponible sur l'étiquette du spécimen doit trouver son chemin jusqu'à un des champs du formulaire. Une fois cela achevé, votre tâche est terminée !

**Attention!** Les champs disponibles correspondent aux données que l'on retrouve le plus souvent sur les étiquettes, mais les spécimens n'auront pas toujours toutes ces données, bien au contraire. Donc ne vous inquiétez pas si la plupart des champs restent vide : c'est tout à fait normal !

Si toute l'information a été transcrite, cliquez sur **Sauvegarder** en bas de la page. Ici, vous pouvez aussi sauvegarder une tâche inachevée pour la terminer plus tard (jusqu'à 2 heures), sauter la tâche, ou poster une question sur le Forum :

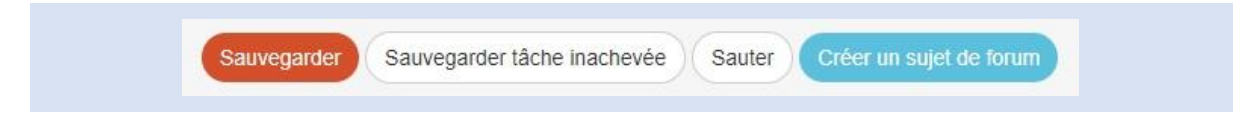

Lorsque la page s'actualise, vous pouvez choisir votre prochaine action :

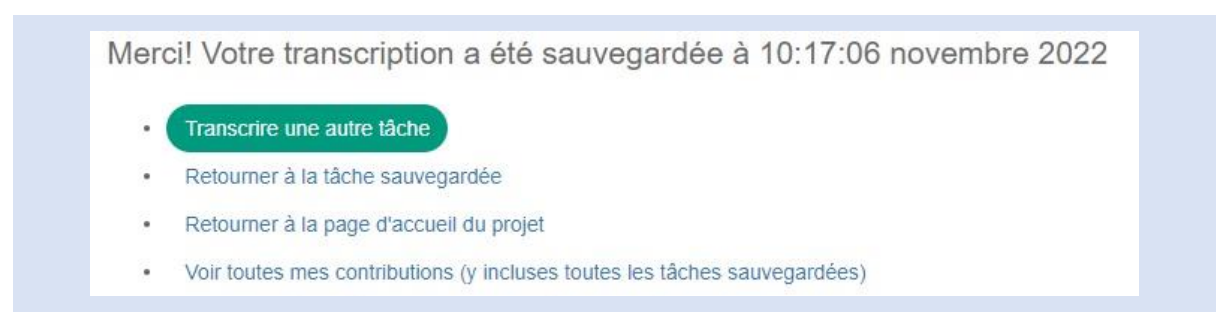

#### Et c'est tout !

En cas de doute ou de question, il peut être utile de consulter notre **Forum** et d'y chercher des réponses déjà existantes ou d'y créer un nouveau sujet. Si les boutons d'aide (?) et les contributions de forum ne suffisent pas, il est toujours possible de nous contacter par e-mail (voir l'adresse indiquée dans la section **Contactez-nous** de la page principale). Nous ferons tout notre possible pour vous répondre aussi rapidement et clairement que possible.

Enfin, nous vous rappelons que nous apprécions chaque contribution sérieuse, quelles qu'en soient l'ampleur et la fréquence !

Faites votre possible pour garder les directives ci-dessus en tête ainsi que les instructions des boutons d'aide ( ), mais ne considérez aucun projet DoeDat comme une corvée et ne vous inquiétez pas trop! Tout le monde peut se tromper et toutes les données doivent être validées de toute façon. Assurez-vous d'avancer à votre propre rythme en dégustant un bon thé ou en écoutant de la musique et, bien entendu, en profitant de l'histoire et de la beauté de nos minéraux!

Nous tenons à vous remercier de vous joindre à nous dans notre mission !